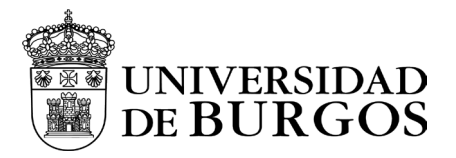

## Manual de instalación y configuración - Android

## Descarga e instalación

Para la descarga de la aplicación desde la web Play Google Store

|                                                                                                    | GIODAIPTOLEC<br>Palo Alto Networks Empre<br>PEGI 3<br>Añadir a la lista de des | esa                                                                                                    | <b>★ ★ ★</b> ★ 2.91<br>Instala                                                                                                |
|----------------------------------------------------------------------------------------------------|--------------------------------------------------------------------------------|----------------------------------------------------------------------------------------------------|----------------------------------------------------------------------------------------------------|
| Et la Que de Martin de La Verse d'Arte et d'argent<br>Cancelar Global Protect<br>Iniciar secsión<br>Porta: op paloaltonetworks.com<br>Enter login credentials | tticoonece⇔n ५७ess≋soop.n<br>Ξ GlobalProtect                                   | 11 I I I I I I I I I I I I I I I I I I                                                                            | n. El GOODES<br>Atas<br>Estado<br>Conectado<br>Res                                                                            |
| Asnbus:<br>Contraseña                                                                                                    |                                                                                | australia-gw<br>belgium-gw<br>california-gw                                                                       | englab<br>Direction local<br>Gateway<br>california-gw                                                                         |
|                                                                                                    |                                                                                | all and a second second second second second second second second second second second second second second se    | (on paloaltonet                                                                                                    |
|                                                                                                    |                                                                                | fc2fa<br>hongkong-gw                                                                                              | Gateway Location                                                                                                    |
|                                                                                                    |                                                                                | ar-gw<br>fo2fa<br>hongkong-gw<br>ireland-gw                                                                       | Gateway Location Protocolo IPSec Tierroro action                                                                              |
|                                                                                                    |                                                                                | n-gw<br>fo2fa<br>hongkong-gw<br>ireland-gw<br>iarael-gw<br>japan-gw1                                              | Gateway Location  Protocols  IPSec  Tiempo active 00:11:58  Emptd a solida daba                                               |
|                                                                                                    | CONECTADO<br>TOQUE PARA DESCONECTAR                                            | argw<br>fo2fa<br>hongkong-gw<br>ireland-gw<br>israel-gw<br>japan-gw1<br>london-gw                                 | Carry of Casteway Location<br>Protocolo<br>IPSec<br>Tiempo activo<br>O0:11:58<br>Extende y solida de by<br>4.7 MB / 6.2 MI    |
|                                                                                                    | CONECTAD<br>DONE FARA DESCONECTAR                                              | argw<br>fo2fa<br>hongkong-gw<br>ireland-gw<br>israel-gw<br>japan-gw1<br>london-gw<br>newyork-gw<br>orae-staes2.aw | Gp protocols<br>Gateway Location<br>Protocols<br>IPSec<br>Trimes active<br>00:11:58<br>Encoda y volta de lo<br>8,468 / 10,461 |

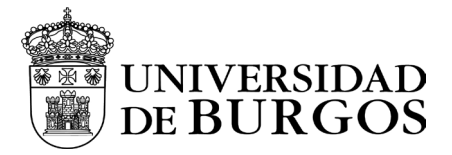

## Configuración

Una vez instalada la aplicación en el smartphone, ejecutarla.

La aplicación nos mostrará un aviso de uso que tendremos que aceptar.

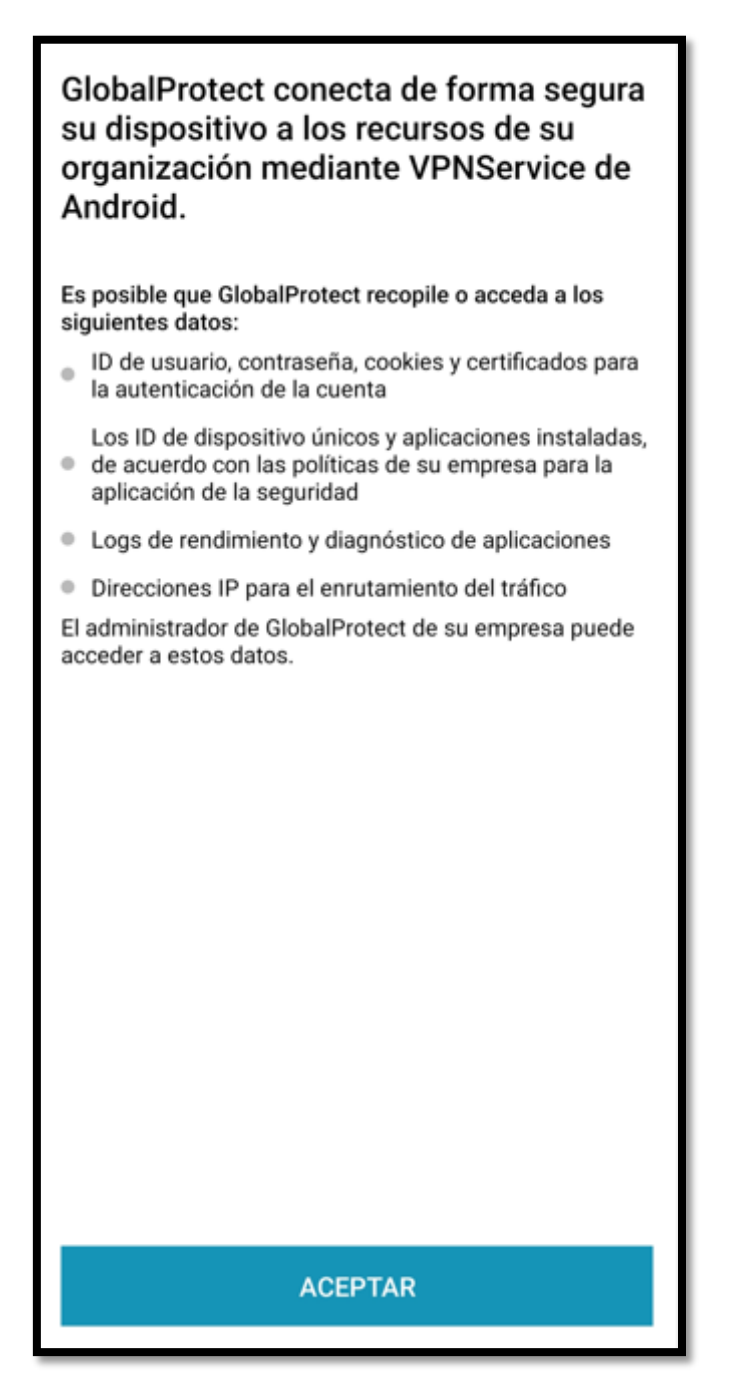

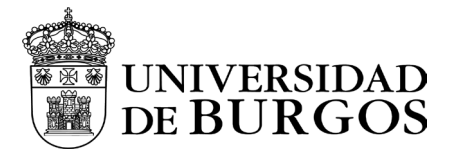

Una vez aceptado el mensaje anterior accederemos a la pantalla de carga de GlobalPortect.

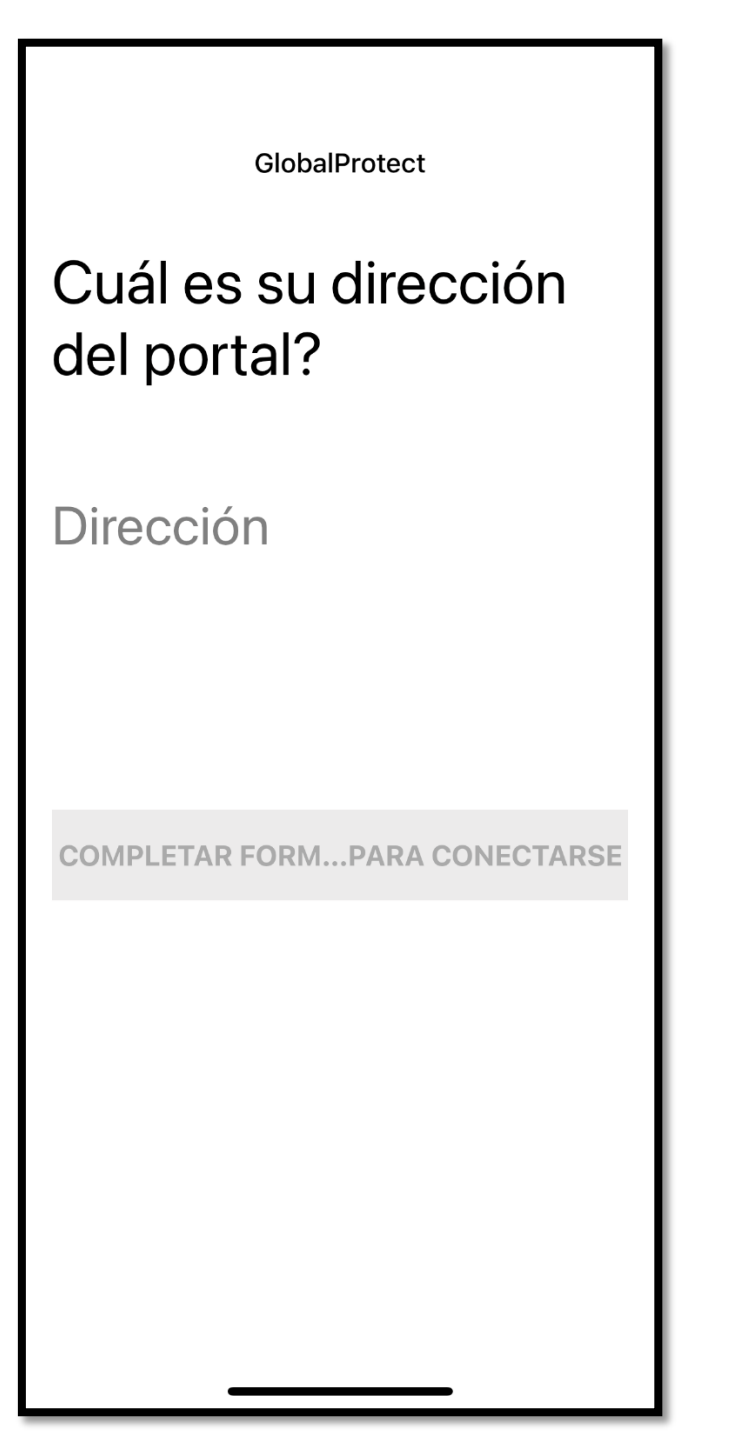

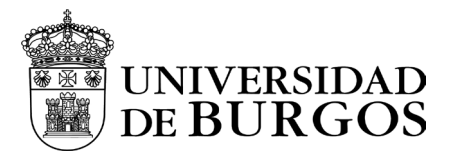

Nos pedirá introducir la dirección del portal. La cual será vpn.ubu.es

| GlobalProtect                        |
|--------------------------------------|
| ¿Cuál es su dirección<br>del portal? |
| Dirección                            |
| vpn.ubu.es                           |
|                                      |
|                                      |
|                                      |
|                                      |
|                                      |
|                                      |
|                                      |
|                                      |
|                                      |
|                                      |
|                                      |
|                                      |
|                                      |
| CONECTAR                             |

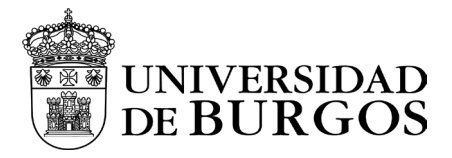

Tras eso, se abrirá una ventana del navegador que nos solicitará iniciar sesión con nuestros credenciales. Consistirán en nuestra cuenta de correo y nuestra contraseña.

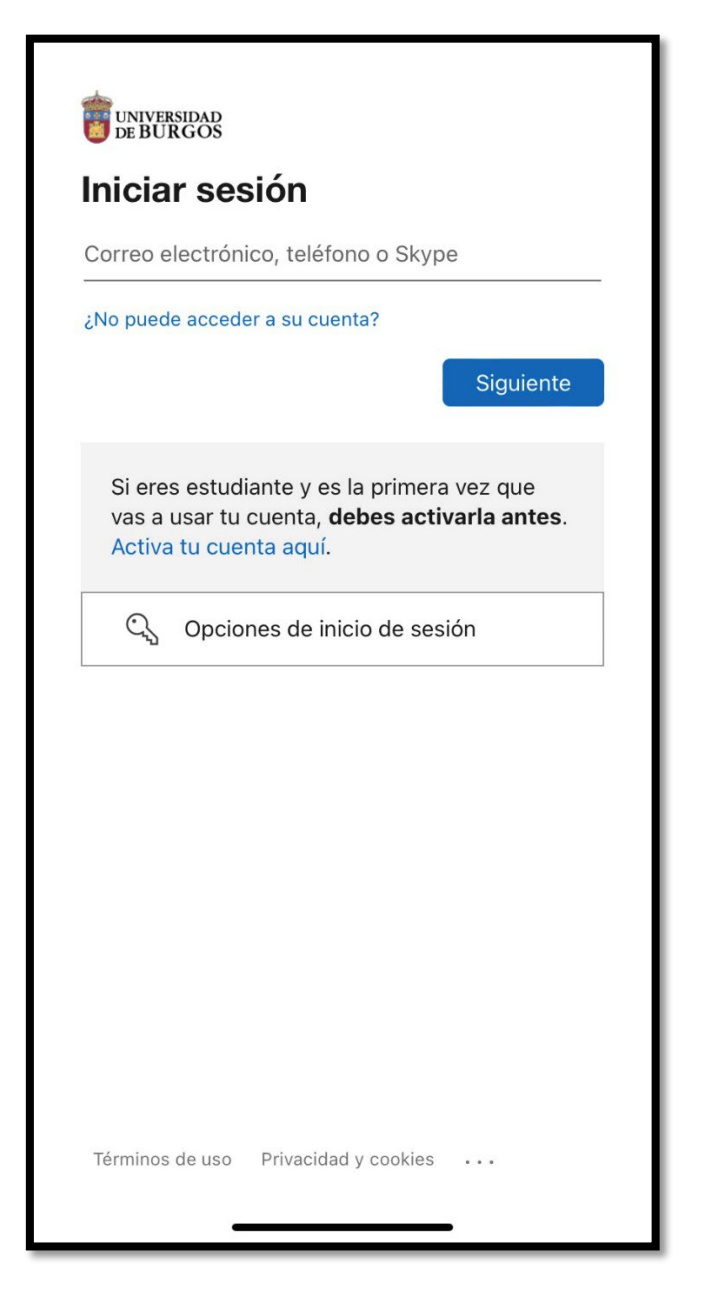

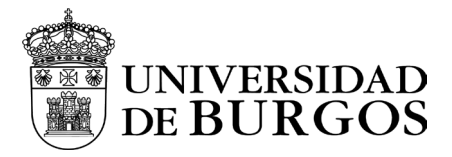

Una vez autenticados, nos solicitará introducir el doble factor que hayamos seleccionado y pulsaremos "Comprobar". En el ejemplo MS Authenticator y especificar código

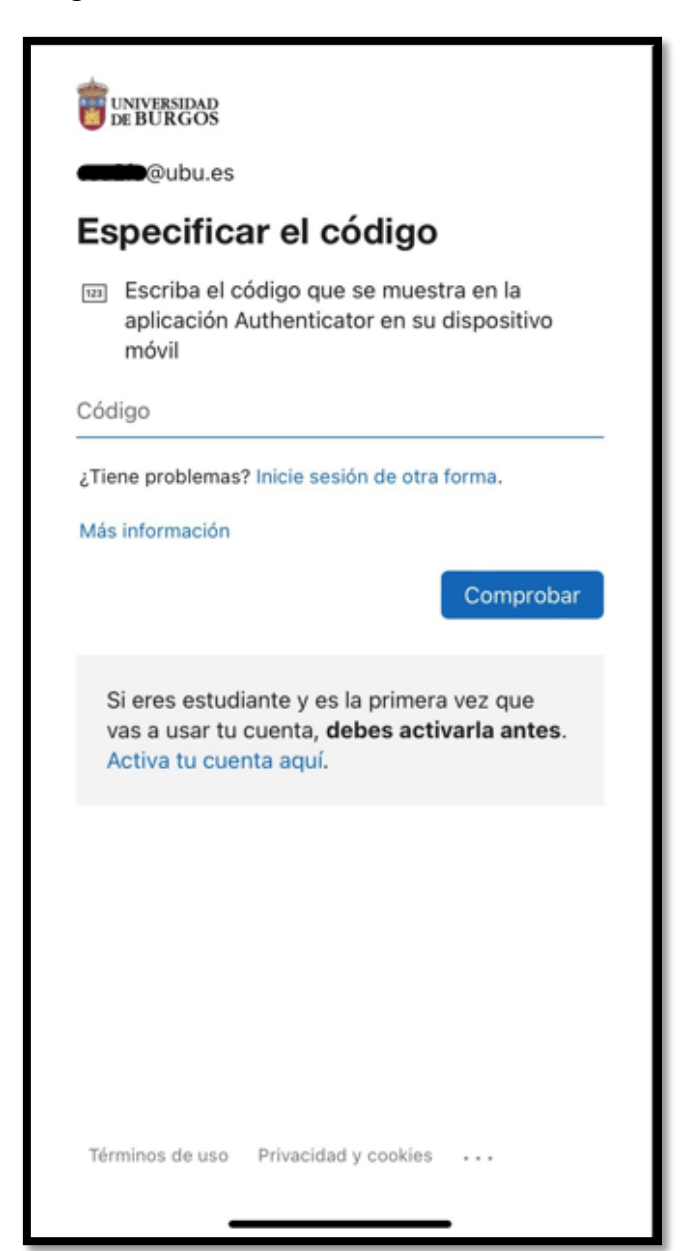

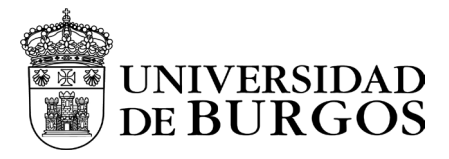

Una vez autenticado se realizará una redirección a nuestra aplicación GlobalProtect y ya nos encontraremos conectados a la VPN.

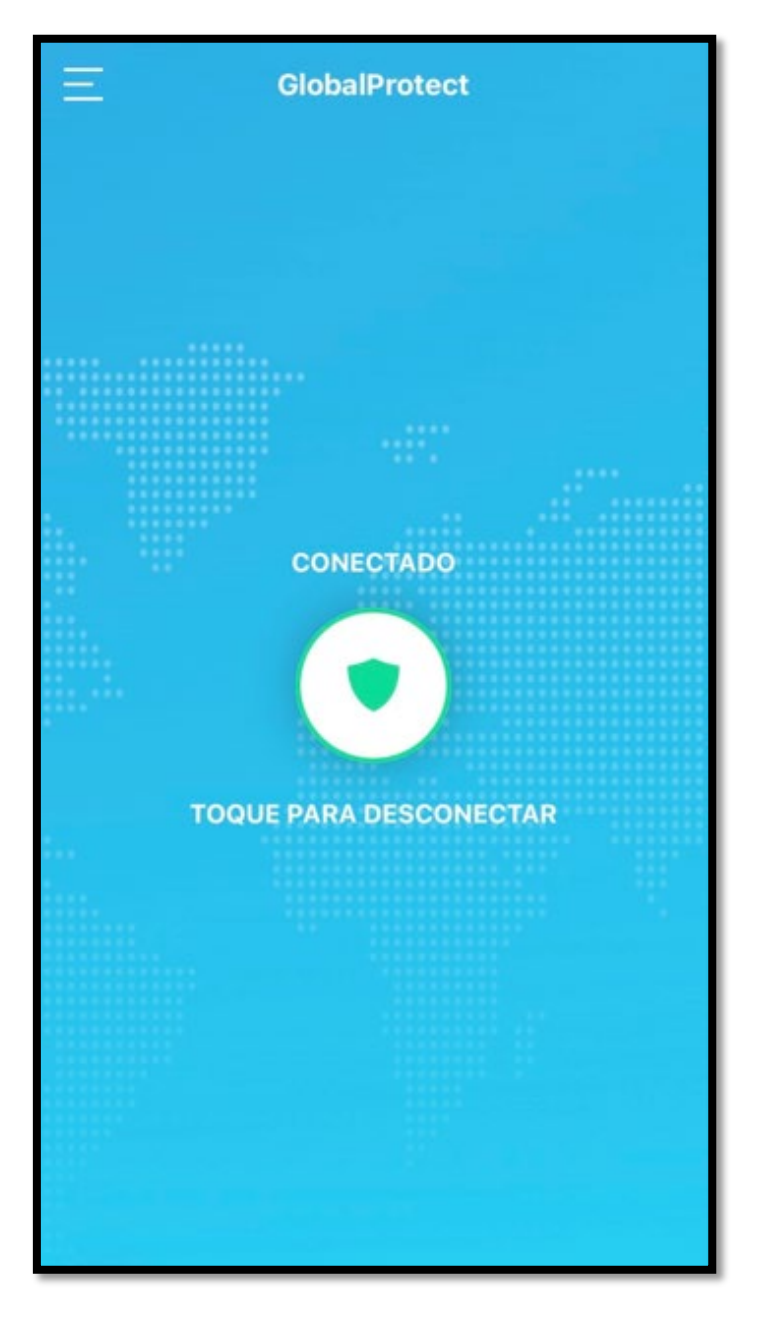

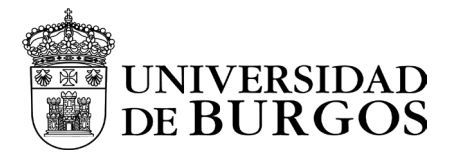

Para desconectarnos de la VPN, bastará con pulsar el escudo donde nos aparece el mensaje "Toque para desconectar"

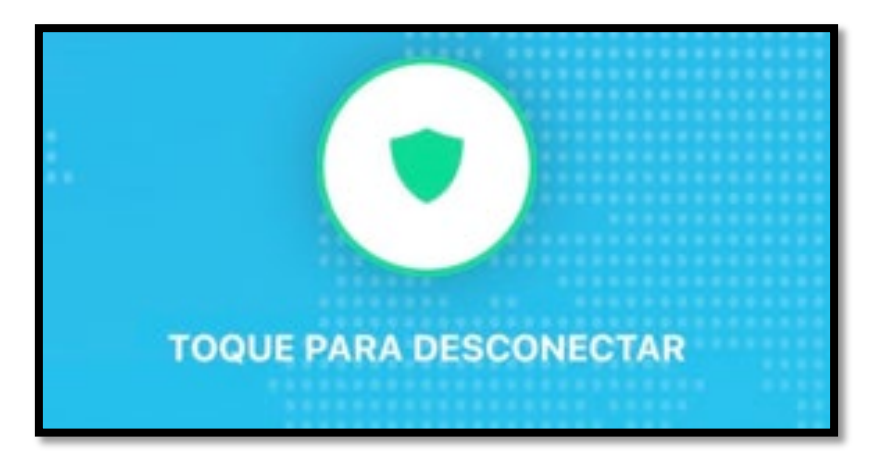

Cuando aparezca la imagen en gris, estaremos desconectados de la VPN.

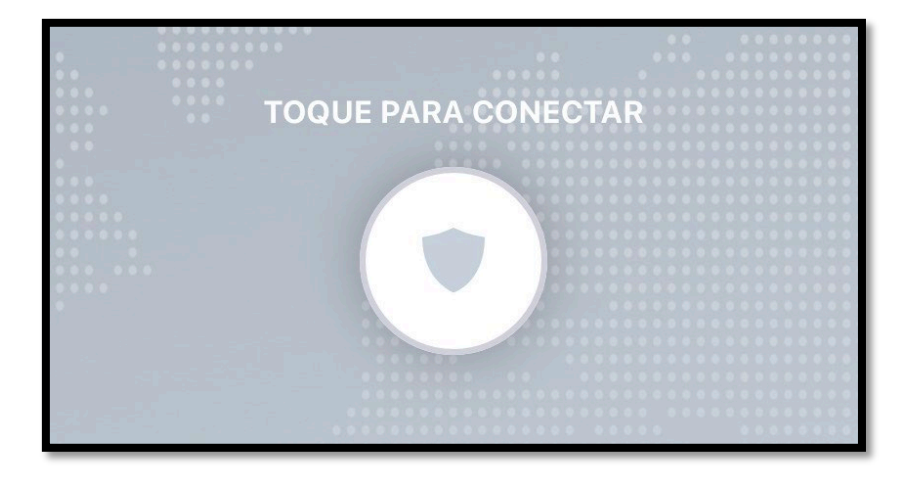

Para volver a conectarnos bastará con volver a pulsar en el escudo y nos volverá a solicitar el proceso de autenticación.